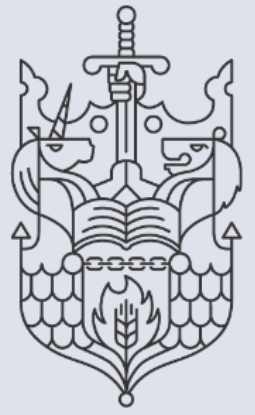

Chartered Insurance Institute Standards. Professionalism. Trust.

## Membership: How to guide

How to create or reset your My CII / My PFS password

## How to create or reset your CII/PFS password

This guide explains how to create or reset your CII/PFS password. Once you have set up or reset your password you'll be able to log in to the CII/PFS website and access your Member Dashboard. You can manage your membership and exam bookings from the dashboard.

1. Begin by launching your preferred internet browser on your device.

Note: For optimal performance, we recommend using Google Chrome.

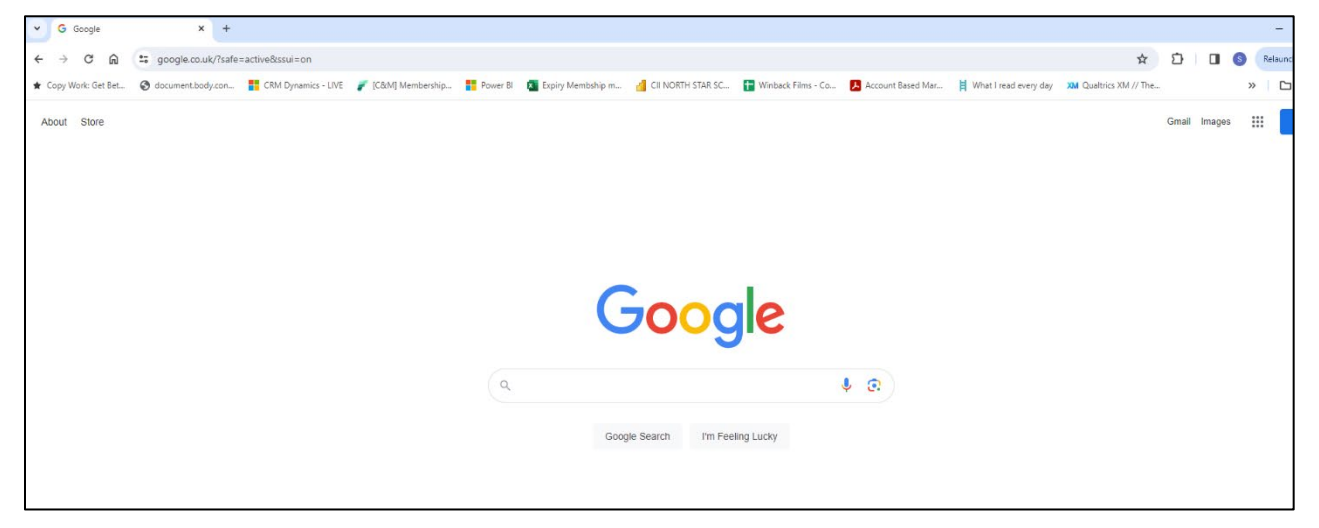

2. To access the Chartered Insurance Institute (My CII) website go to, www.ciigroup.org.

To access the Personal Finance Society (My PFS) website go to, <u>www.thepfs.org</u>

Please note: The process for reseting your password is the same for CII and PFS members. We will now show you the steps you should take to update your details on the CII website. The same steps can be followed on the PFS website.

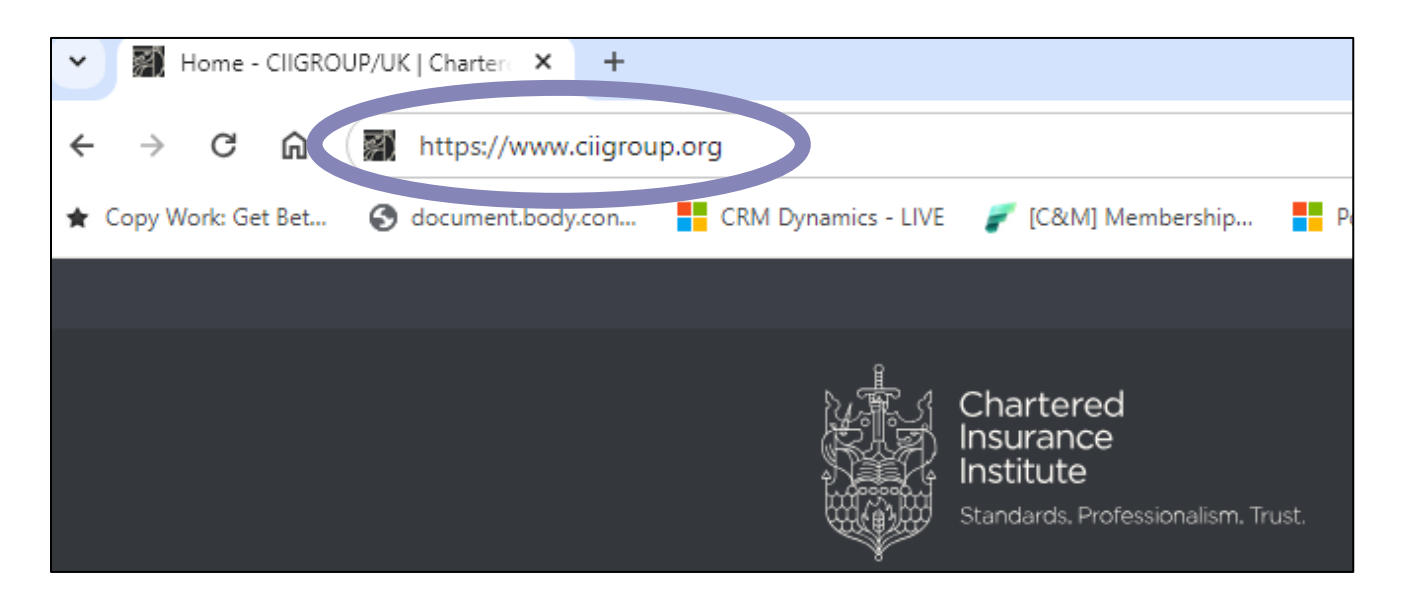

3. Once the webpage has loaded, select 'Login' on the top right-hand sided

| ← → C A tigroup.org/en/ |                                                                                                    |                         |                                                                                                    | \$    | 0 | • | : |
|-------------------------|----------------------------------------------------------------------------------------------------|-------------------------|----------------------------------------------------------------------------------------------------|-------|---|---|---|
|                         | Chartered<br>Insurance<br>Institute<br>Sorregen Rodenantism Tout                                     | Mambarship v Learning v | Logn   Sign up   🖗 Select country   🛫<br>Q<br>News & insight 👻 ng About us                                                          |       |   |   |   |
|                         | Shaping the future                                                                                   | blic trust              |                                                                                                    | Login |   |   |   |
|                         | Join us<br>Membership is open to anyone working in the insurance underwriting profession.<br>Join us | Qualifications          | MyCII (Joint Constraints)<br>Manage your membership, including:<br>renewals, digital membership card and<br>CPD.<br>Log in to MyCII |       |   |   |   |

4. To create or reset your password you will need to select the 'Forgotten password or no password' link at the bottom of the Login screen.

|                                          |                                                                         | Login   Sign up   🤗 Select country   🚟                                                                                                    |
|------------------------------------------|-------------------------------------------------------------------------|----------------------------------------------------------------------------------------------------|
|                                          | Chartered<br>Insurance<br>Institute<br>Standards Professionalism Trust. | Contraction of the contraction of the contraction o |
|                                          | Login or Sign-up                                                        |                                                                                                    |
| Forgotten<br>password or<br>no password. | Email or pin                                                            | Please note: Following the transition to our new Customer<br>Management System, you will be required to validate/update your<br>contact details and employment status once you have logged in. This<br>should only take a few minutes.                                                                                                    |
|                                          | Remember me Forgotten password or no password                           | Existing member or customer?<br>If you have an account with us please login and we'll redirect you to<br>complete your purchase, renew your membership, or access other online<br>services.                                                                                                    |
|                                          | Login Sign up                                                           | New to CII?<br>If you have not registered with us before, please select the sign up button to<br>create a new account, and we'll redirect you to complete your purchase, or<br>access other online services.                                                                                                    |

5. You should now see the screen below. Please enter and confirm your email address and click **'Submit'**. You will receive an email with a verification link. Click the link in the email and follow the steps to set up a password.

| Chartered<br>Insurance<br>Institute<br>Standards. Professionalism. Trust.               |                               |                       |                  |      | ٩          |
|-----------------------------------------------------------------------------------------|-------------------------------|-----------------------|------------------|------|------------|
| ¥                                                                                       | Membership 💙                  | Learning Y            | News & insight Y | Shop | About us 💙 |
| Forgotten your passwo                                                                   | ord?                          |                       |                  |      |            |
| If you are a returning customer a password, simply enter your reg                       | and you have<br>jistered emai | forgotte<br>I address | n your<br>below. |      |            |
| We will send and email to this address with your $\ensuremath{\text{PIN}}$ and a verifi | cation link back to our we    | b site.               |                  |      |            |
| Email address:                                                                          |                               |                       |                  |      |            |
|                                                                                         |                               |                       |                  |      |            |
| Confirm email:                                                                          |                               |                       |                  |      |            |
|                                                                                         |                               |                       |                  |      |            |
| Submit                                                                                  |                               |                       |                  |      |            |

6. Once you've set up a password, log in to the website using your PIN or email and password. You should be directed to the Member Dashboard.

|                                                                                                    | Welcome Mr Lee Child   My Dashboard   Logout   😵 Select country   💼                                                                                                    |
|----------------------------------------------------------------------------------------------------|----------------------------------------------------------------------------------------------------|
| Chains<br>State State<br>State State                                                                            | tered<br>ance<br>de<br>as Potesonaem Tust.<br>Membership * Learning * News & insight * Shop About us *                                                                                                    |
| Mr Lee Child<br>003000172K                                                                                      | MyCII Dashboard                                                                                                    |
| Member Type: Associate level                                                                                    | Our new system requires you to validate/update your contact details and employment status upon login. This should only take a few minutes. Please ensure you enter<br>your city in your address.<br>If your membership details are not displaying, please click 'Bookings and results,' then 'My Dashboard' to display your membership.<br>IMPORTANT: If you would like to become a member, or renew a lapsed membership, please click 'Join.'                                                                                                    |
| Communication preferences                                                                                       | No new notifications You do not currently have any notifications to show here.                                                                                                    |
| My Learning Bookings and rosults Request a learning statement Access RevisionMate Recognition of prior learning | Image: Contract of the second second seco |
| My Membership<br>Member status                                                                                  | Please select the button to access the site.                                                                                                    |

## The Member Dashboard

The Member Dashboard provides quick access to a range of key features and member-exclusive benefits. Here are some of the things you can do from the Member Dashboard:

- Update your personal details including your email and address.
- Select your communication Preferences.
- Edit your membership details including your Local Institute and Community
- View your exam bookings and results.
- Access Perks our affinity benefits scheme
- Log in to FutureMe our member exclusive learning and development platform.

Please use the links on the left hand-side of your screen to navigate the member area.

## Getting in touch with us

If you have any questions or issues regarding this process or your membership, please contact us on the details below.

Chartered Insurance Institute tel: +44 (0)20 8989 8464 customer.serv@cii.co.uk

ciigroup.org

Follow us on:

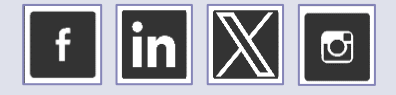

Customer Services Personal Finance Society tel: +44 (0)20 8530 0852 customer.serv@thepfs.org thepfs.org

Follow us on:

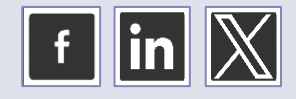

THE CHARTERED INSURANCE INSTITUTE, CII and the CII logo are registered trademarks of The Chartered Insurance Institute